## Dreamweaver MX : Criando uma busca

## Página de Busca

1. Crie uma nova página chamada **busca.asp** e insira um formulário para que o usuário possa digitar os parâmetros de busca, conforme mostra a figura abaixo:

| Busca: |  | ] | <br> |
|--------|--|---|------|
| ok     |  |   |      |

2. Na caixa de diálogo Action (Ação), no inspetor de propriedades do formulário, digite o nome da página de resultados que irá efetuar a busca no banco de dados.

| Properties |        |                     |         |            |
|------------|--------|---------------------|---------|------------|
| Form Name  | Action | resultado_busca.asp |         | 🗋 🗋 Iarget |
| form1      | Method | Default 🖃           | Enctype |            |

3. Repare que o Method (Método) está definido como Default, esse é o método padrão de envio de dados do navegador (Nornalmente GET).

Sua página de busca já está pronta, agora vamos criar a página de resultados.

## Página de Resultados

Veja abaixo as funções da página:

- obter os parâmetros de busca da página de busca;
- conectar-se ao banco de dados e buscar os registros;
- criar um conjunto de registros com os registros localizados;
- exibir o conteúdo do conjunto de registros;

1. Iniciaremos criando um Recordset, vá no painel Bindings (Ctrl+F10). Depois basta você clicar no + e ir até Recordset (Query), configure como a figura abaixo:

| Recor | dset    |                       |  |
|-------|---------|-----------------------|--|
|       | Name:   | Recordset1            |  |
| Conn  | ection: | giovani 💌 Define      |  |
|       | Table:  | prods                 |  |
| Co    | olumns: | • All • Selected:     |  |
|       |         | id<br>produto<br>desc |  |
|       | Filter: | produto 💌 =           |  |
|       |         | URL Parameter 💌 busca |  |
|       | Sort:   | None Ascending        |  |

2. Repare que no item Filter (Filtro) foi selecionado a coluna "produto", essa coluna será filtrada com relação ao parâmetro que foi digitado no campo "busca" do formulário.

3. Agora iremos exibir os registros na página. Na janela Bindings (Ctrl+F10), vá no item correspondente e clique no botão Insert. Veja a figura:

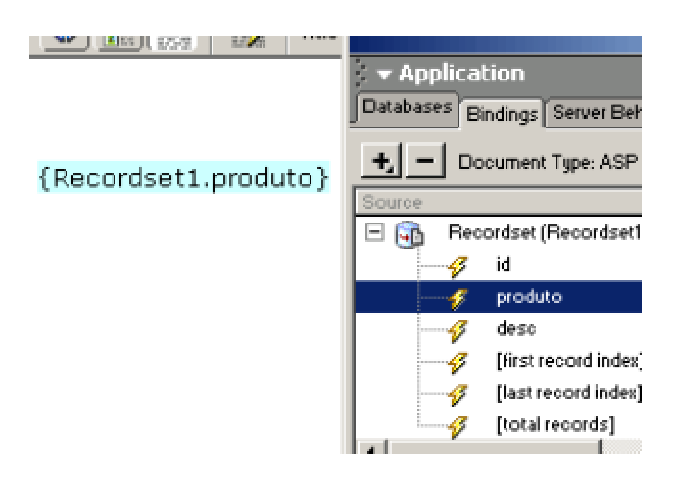

4. Feito isso, vamos agora criar um objeto de repetição para mostrar todos os registros localizados no banco de dados. Com o tem selecionado e vá em no painel Server Behaviors (Ctrl+F9) em Repeat Region, veja a figura:

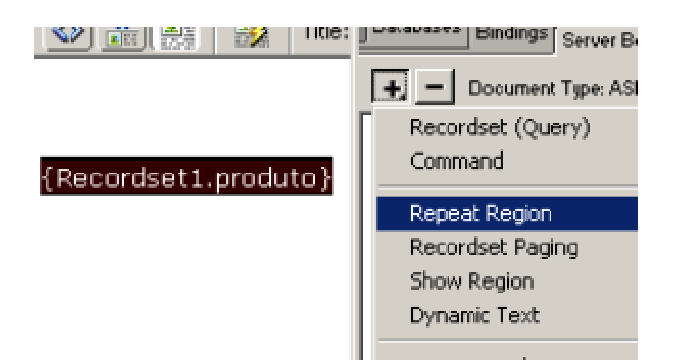

Na janela que se abriu, clique em OK.

| Repeat Region                                       | ×                |
|-----------------------------------------------------|------------------|
| Recordset: Recordset1                               | ОК               |
| Show: 💽 10 Records at a Time n°de                   | registros Cancel |
| C All Records mostra todos os<br>registro na página | Help             |

Para que os registros não sejam exibidos em sequência na mesma linha, insira uma quebra de linha (Shift+Enter).

5. Para finalizar a página de resultados insira uma barra de navegação.

Repeat {Recordset1.produto}

Primeiro Anterior Próximo Último